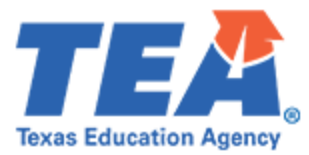

## ShareFile Access Instructions

## Please follow the below steps to Login/Reset Password of Citrix ShareFile for TEA Partner:

- 1. To log into Citrix ShareFile as a TEA Partner, go to <u>TEA.Sharefile.com</u>.
- Enter your Email and Password under the "TEA Partner Sign In" section, then click on Sign In. Your email must match the email address to which you received the notice from <u>EPP\_data@tea.texas.gov</u>.

| Texas Educa                                                                                                    | ation Agency                               | - 1              |
|----------------------------------------------------------------------------------------------------|--------------------------------------------|------------------|
| TEA Employee Sign In                                                                                                    | TEA Partner Sign In                        |                  |
| "WARNING"<br>Unauthorized use of this system or its data is prohibited,<br>usage may be subject to security testing and monitoring,<br>misuse is subject to criminal prosecution, and users have<br>no expectation of privacy except as otherwise provided by<br>applicable privacy laws. The security measures in place on<br>these systems are there to provide security for the benefit<br>of the State of Texas and its information resources, not to | Email *<br>Email<br>Password *<br>Password |                  |
| Sign In                                                                                                    | Sign In                                    |                  |
|                                                                                                    | Remember Me                                | Forgot Password? |

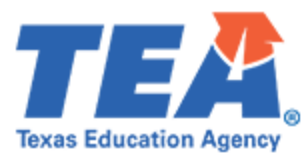

3. If you forgot your Password, please click on the 'Forgot Password?' link under the "TEA Partner Sign In" section.

| Texas Educat                                                                                                    | tion Agency                                |
|----------------------------------------------------------------------------------------------------|--------------------------------------------|
| TEA Employee Sign In                                                                                                    | TEA Partner Sign In                        |
| "WARNING"<br>Unauthorized use of this system or its data is prohibited,<br>usage may be subject to security testing and monitoring,<br>misuse is subject to criminal prosecution, and users have<br>no expectation of privacy except as otherwise provided by<br>applicable privacy laws. The security measures in place on<br>these systems are there to provide security for the benefit<br>of the State of Texas and its information resources, not to | Email *<br>Email<br>Password *<br>Password |
| Sign In                                                                                                    | Sign In                                    |
|                                                                                                    | Remember Me                                |

4. Enter your email address. Your email must match the email address to which you received the notice from <u>EPP\_data@tea.texas.gov</u>. Click on the "I'm not a robot" checkbox to proceed with the verification. Then click on **Send**.

| Texas Education Agency                        |                              |  |  |
|-----------------------------------------------|------------------------------|--|--|
| Enter the email associated with your account: |                              |  |  |
| Email address *                               |                              |  |  |
| Email                                         |                              |  |  |
| I'm not a robot                               | reCAPTCHA<br>Privacy - Terms |  |  |
| Back                                          | Send                         |  |  |
|                                               |                              |  |  |

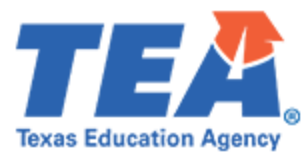

5. The below notification will be displayed on your screen, notifying you that an email has been sent to your provided email address:

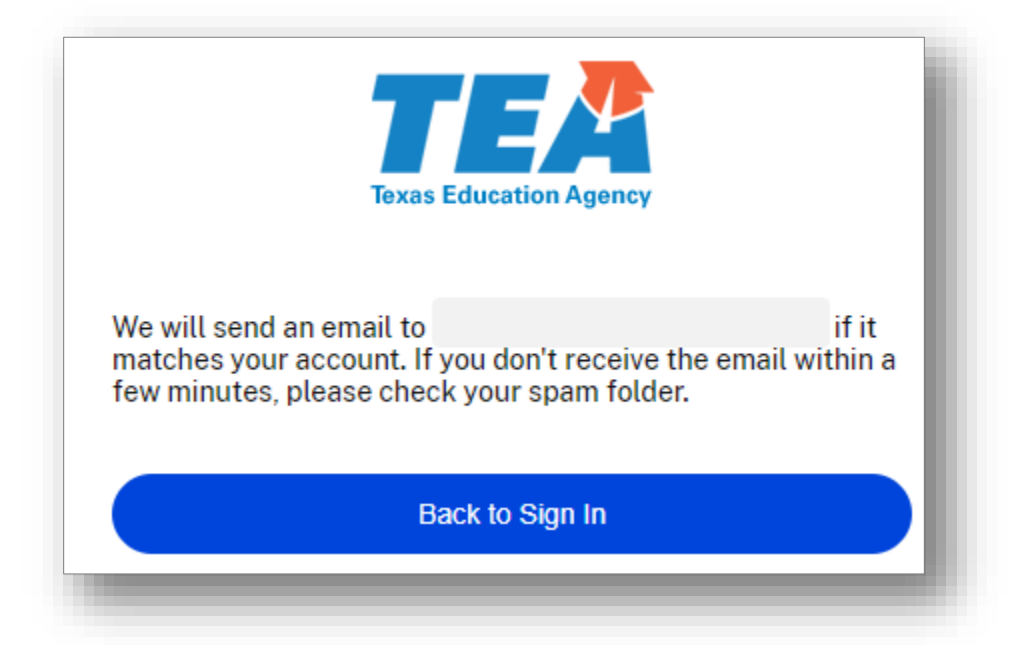

6. Please check your inbox/spam folder for a notice from ShareFile <u>mail@sf-notifications.com</u>. Click on "Reset your password" or copy and paste the provided link into your web browser to proceed.

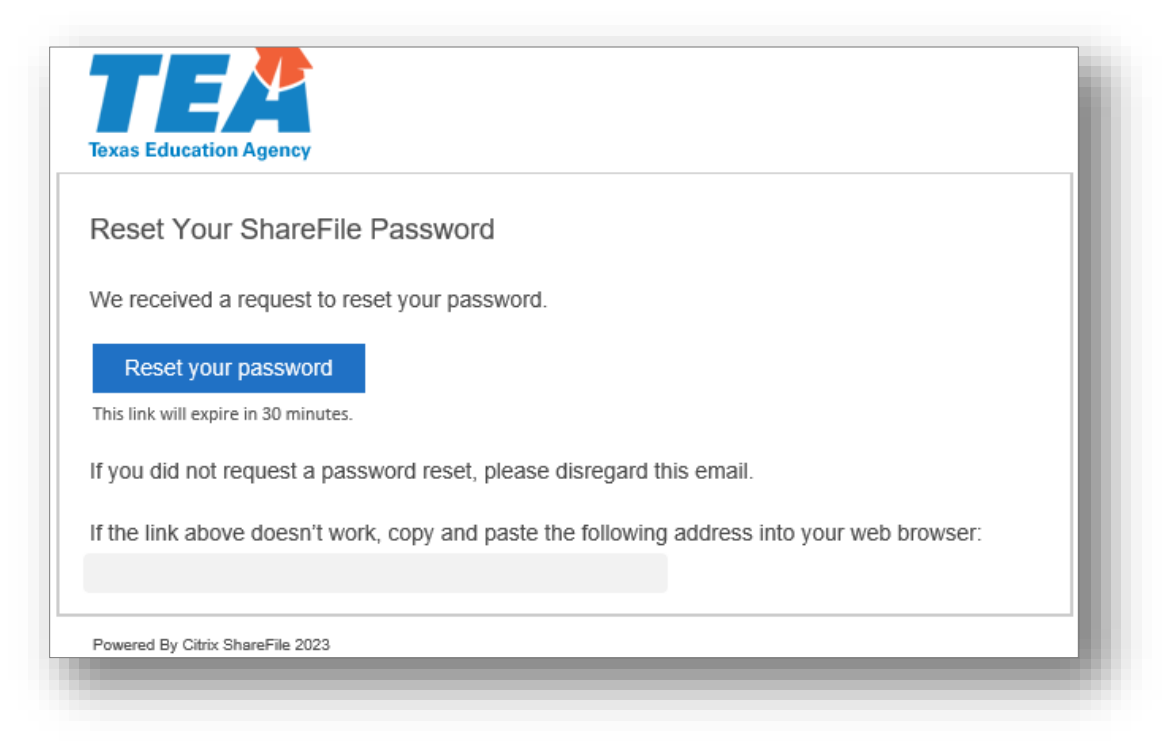